Koneellesi saattaa asentua uusi VPN client automaattisesti tai sitten it-tuen toimesta. Uusi client on hieman erinäköinen kuin edellinen.

Tarkista, että Authenticator sovellus työpuhelimessasi ja työpuhelinnumerosi on liitetty MFA kirjausmenetelmiksi, ohjeita <u>https://helpdesk.kpedu.fi/support/solutions/articles/103000108631</u>

- Käytettävä yhteysprofiili on **KPEDU-SSL**, kirjautuminen sähköpostiosoitteella ja se edellyttää kaksivaiheista tunnistautumista (MFA)
- Profiilivalikosta löytyy *toistaiseksi* myös **KPEDU-SSL-vanha**, jota voi käyttää poikkeuksellisesti silloin, jos tavanomainen ei toimisi. Tämä vaihtoehto poistuu myöhemmin

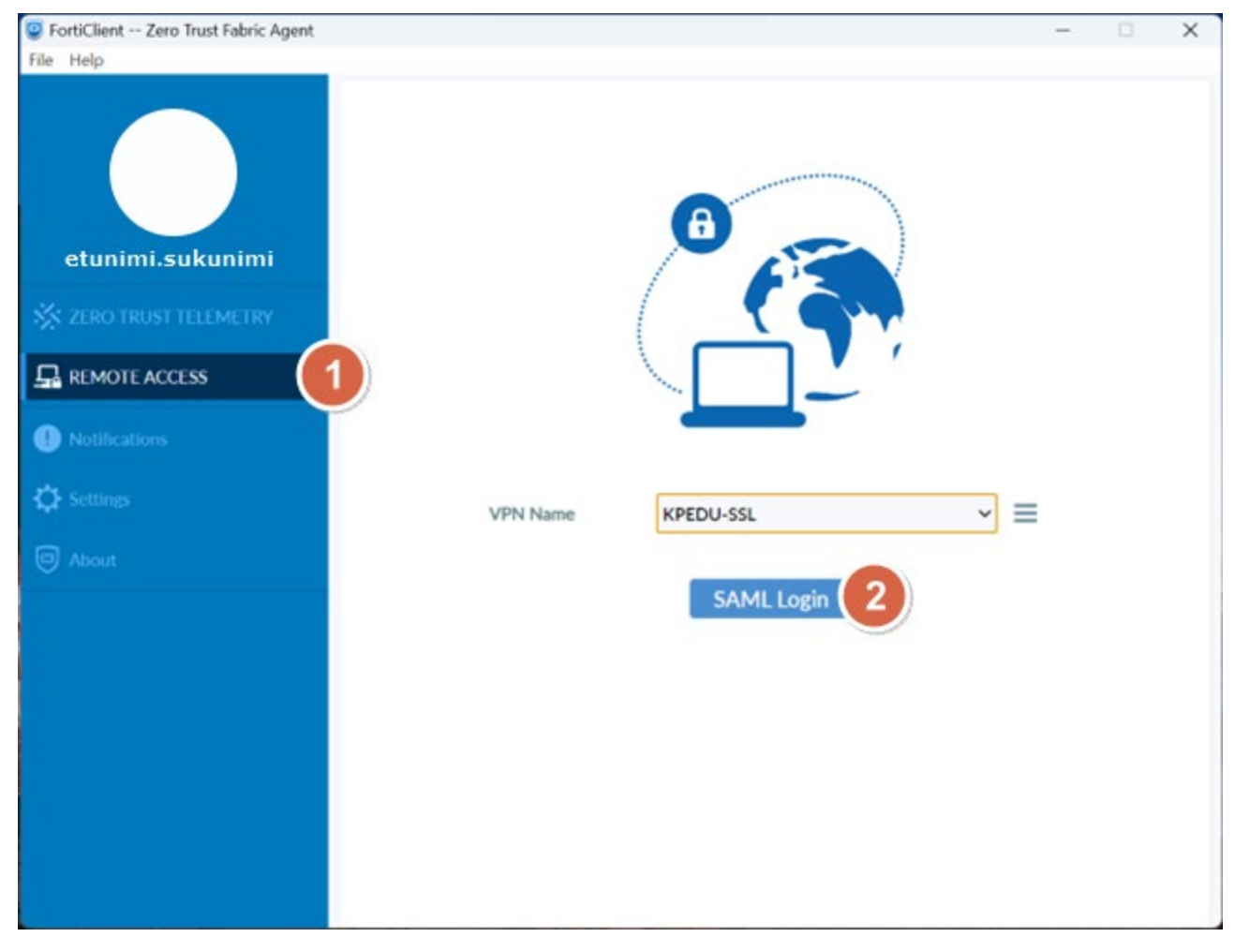

Valikosta saattaa löytyä myös vanha profiili edellisen asennuksen jäljiltä Personal VPNs alta Kpedu-VPN tai muulla nimellä, sitä ei tule käyttää

| VPN Name | KPEDU-SSL                                     | ~ | = |
|----------|-----------------------------------------------|---|---|
|          | Corporate VPNs                                |   |   |
|          | KPEDU-SSL                                     |   |   |
|          | KPEDU-SSL-vanha<br>Personal VPNs<br>Kpedu-VPN |   |   |
|          |                                               |   |   |
|          |                                               |   |   |

## Kirjaudu sisään painamalla SAML Login ja anna omat Kpedu-tunnuksesi

| <b>5</b> kj      | sään tiliisi (121)                                   | -        |       | × |
|------------------|------------------------------------------------------|----------|-------|---|
| Kirjau           | ıdu sisään                                           |          |       |   |
| etunimi.         | sukunimi@kpedu.fi                                    |          |       |   |
| Etkö pyst        | y käyttämään tiliäsi?                                |          |       |   |
|                  |                                                      | Seu      | raava |   |
|                  | irjautuminen onnistu? Vaihda                         | salasana |       |   |
| Eikö k<br>osoitt | eessa https://pwm.kpedu.fi                           |          |       |   |
| Eikö k<br>osoitt | eessa nttps://pwm.kpedu.fi<br>Kirjautumisvaihtoehdot |          |       |   |

Hyväksy kirjautuminen antamalla pyydetty numero puhelimessasi Authenticator-sovelluksella tai vaihtoehtoisesti käyttäen tekstiviestivahvistusta

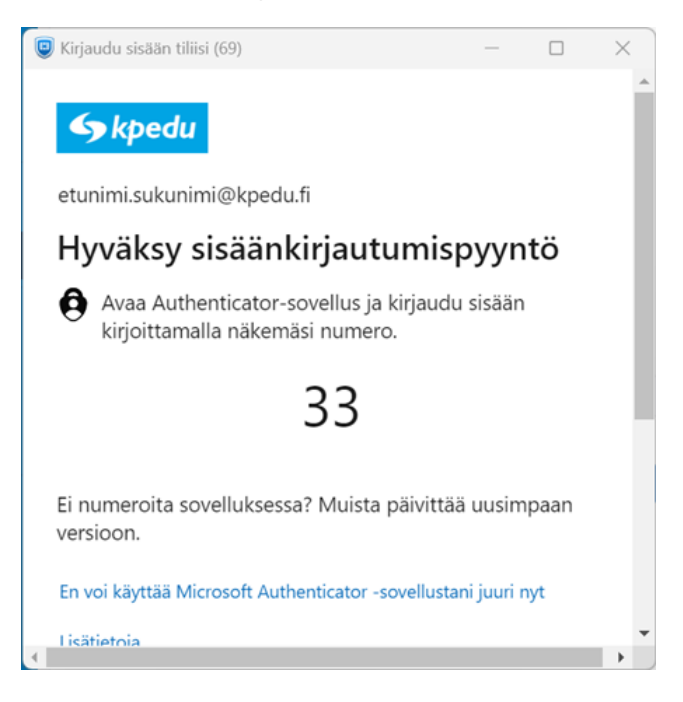

## Hyväksy

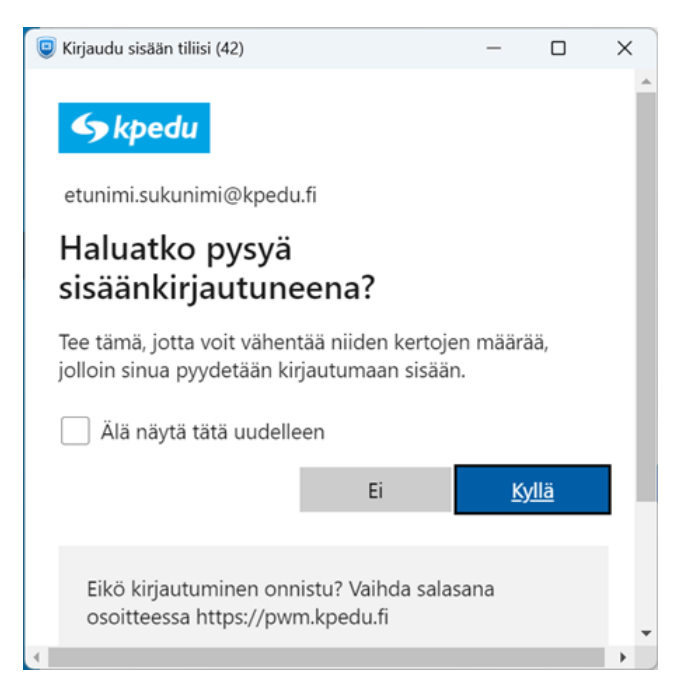

Jos Windowsin palomuuri kertoo estäneensä sovelluksen, niin vastaa tähän **Salli Käyttö**. Yhteys avautuu

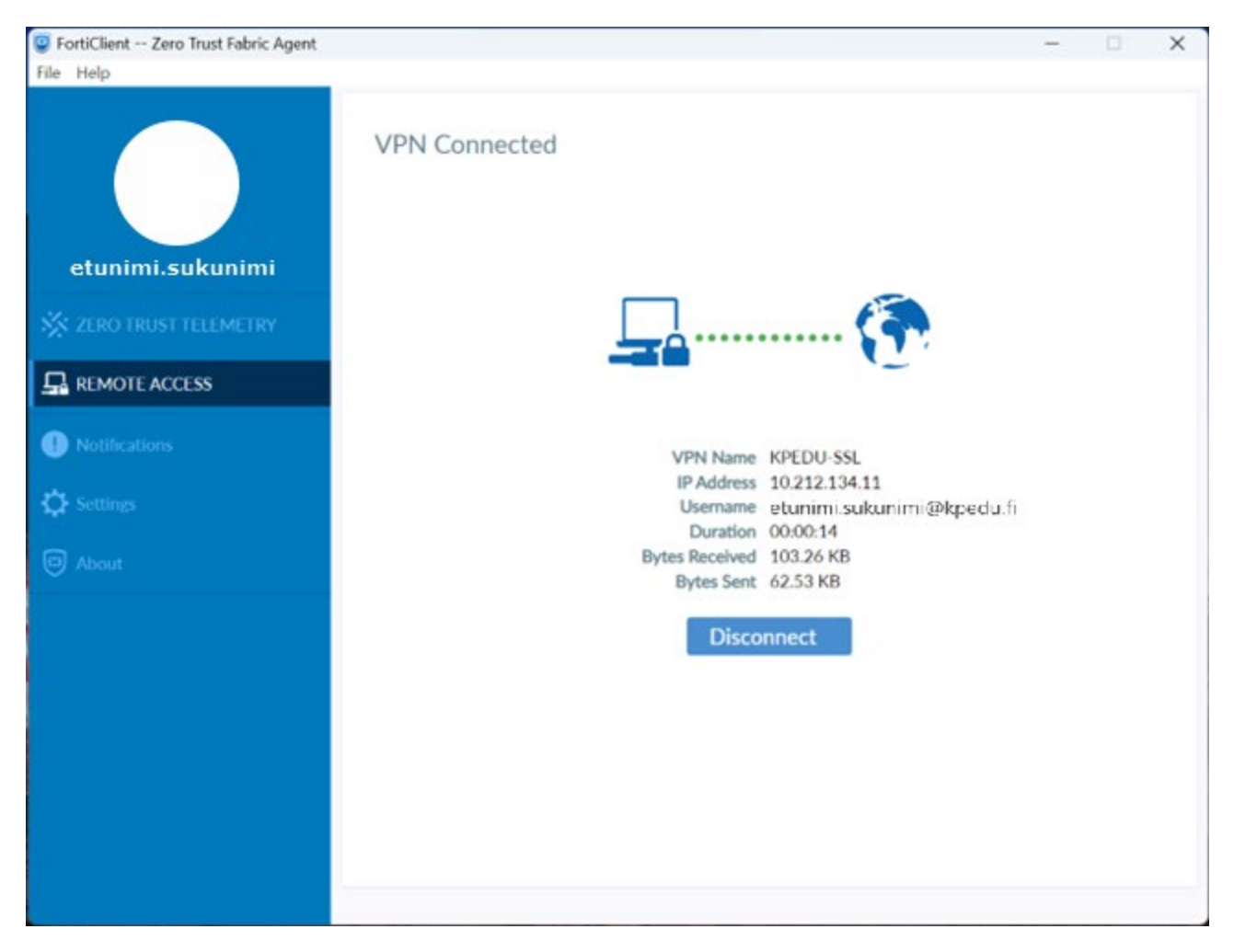